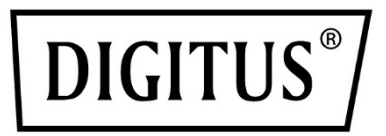

## 300 Mbps Drahtlos-Repeater/Access Point, 2,4 GHz + USB-Ladeanschluss

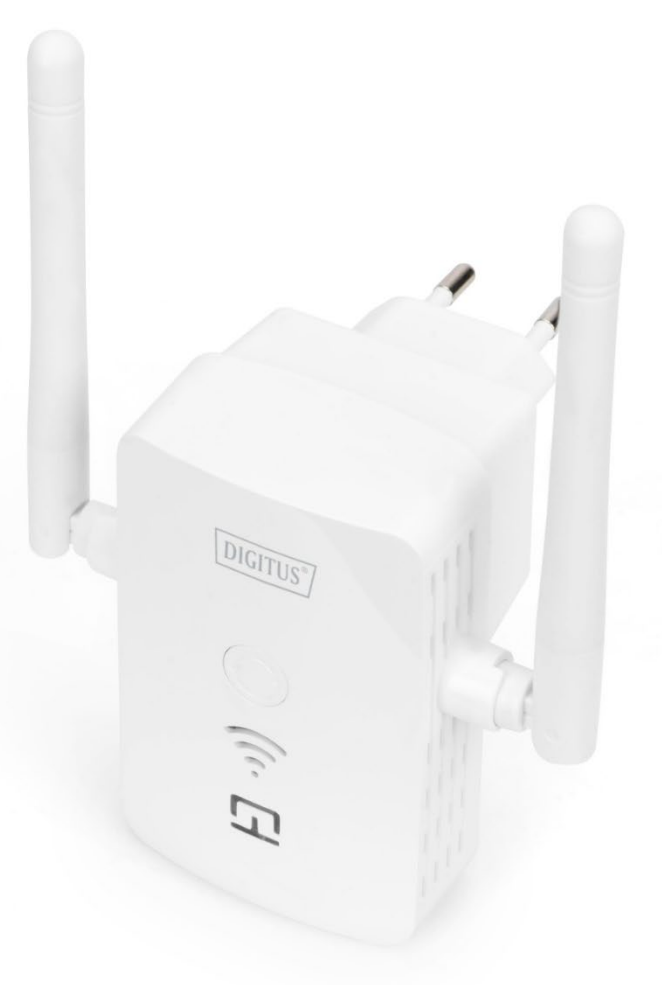

Kurzanleitung DN-7072

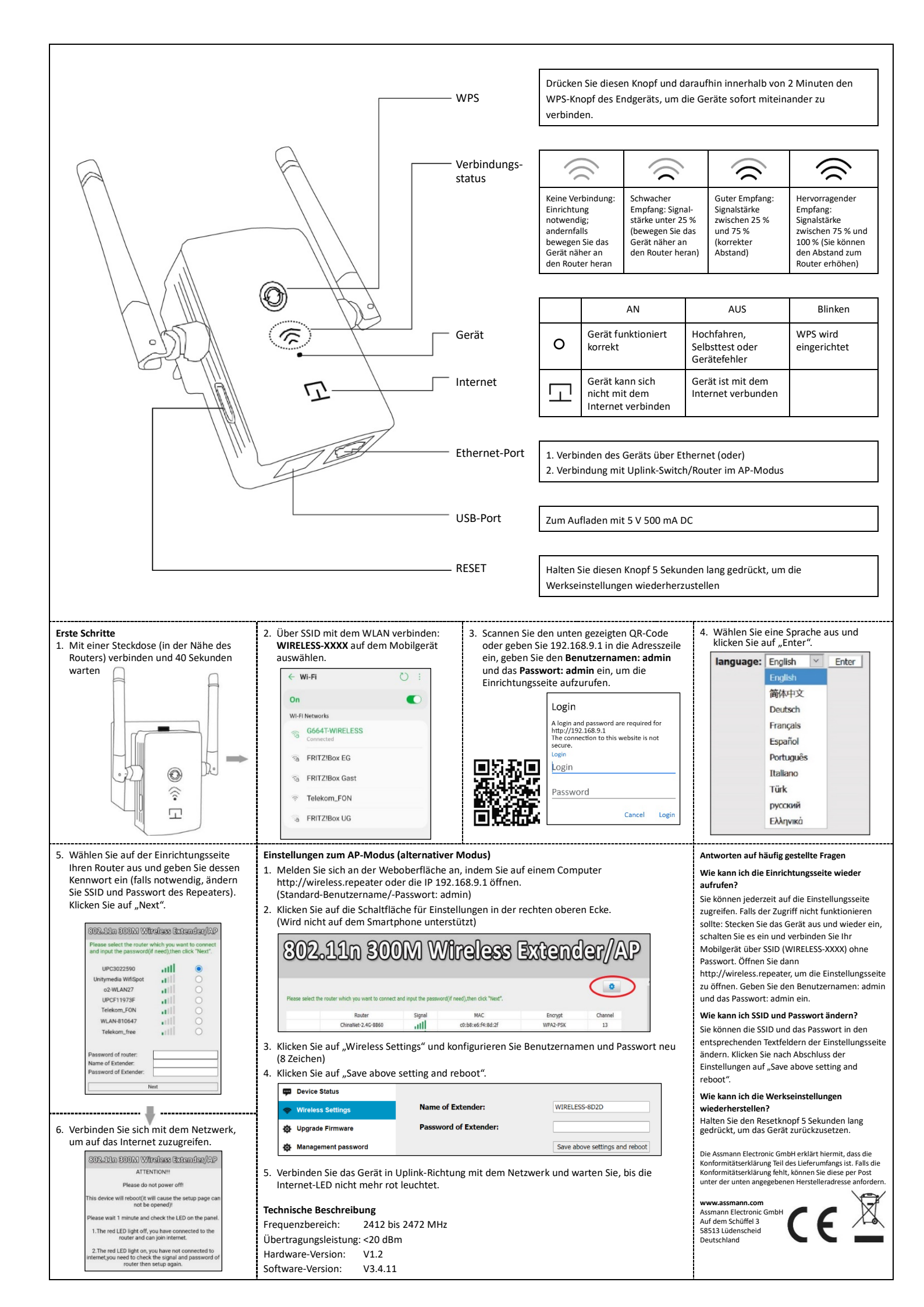